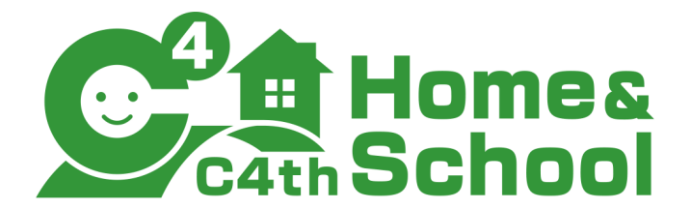

# 学校様向け 保護者問い合わせQ&A <保護者認証方式利用版>

## 株式会社 EDUCOM

## 【弊社問い合わせ窓口】

<u>保護者様⇒EDUCOM</u> オンラインヘルプ

保護者アプリにログイン>ハンバーガーメニュー(横三本線)>オンラインヘル プよりお進みいただけます。 また、利用説明書の裏面上部にも記載がございます。 保護者様からのお電話でのお問い合わせは受け付けておりません。保護者様か ら学校様へのお問い合わせがあった場合は、上記オンラインヘルプよりお問い 合わせいただくようご案内ください。

保護者様の大切な情報を扱うため、学校管理画面での各種設定・操作は、学校 様にておこなっていただく必要がございます。

本資料には、保護者様からのよくあるお問い合わせ内容を掲載しておりますの で、ご案内にお役立ていただけますと幸いです。

#### ■よくあるご質問

#### Q1. ログインができない

以下の順番でご確認ください。学校側で対応する場合の操作は、「■C4th Home & School の設定確認方法」(本資料p.4以降)を参照ください。(文中の【】は「■C4th Home & School の設定確認方法」の項目を 指します。)

STEP1 保護者アプリで、ログインしたい学校名が正しいかどうか確認

- 1. 保護者アプリ上で、学校名をご確認ください。
- 2. 学校名が異なる場合は、ログイン画面>
   「学校検索」にてログインしたい学校を 検索ください。

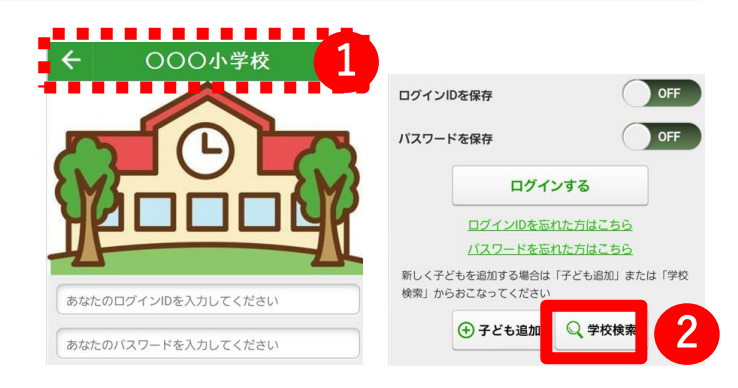

#### STEP2 ログインができないエラーを確認

表示されたエラー内容をご確認の上、次のページの「STEP2 ログインができないエラーを確認-エラー確 認表-」を参照ください。 該当のエラーに沿った方法で対応ください。

#### STEP3 ログインしたい学校に保護者アカウントの登録が完了しているかを確認

学校様で、以下の内容をご確認ください。

- 1. 【1-2】より、該当アカウントが表示されているか または、A 紐付状態をご確認ください。
- 2.1で該当アカウントが表示されていない場合は、児童生徒への紐付が完了されていないため、【2-2】 より、E 会員状態をご確認ください。

■よくあるご質問

## Q1. ログインができない

## STEP2 ログインができないエラーを確認 -エラー確認表-

| パターン           | パターン1                                                                                                    | パターン2                                                  |
|----------------|----------------------------------------------------------------------------------------------------|--------------------------------------------------------|
| エラー内容          | ログインできませんでした                                                                                                    | 前回と違う端末、またはアカウントで<br>ログインしようとしています。…                   |
| エラー理由          | 「ログインID」「パスワード」の両方<br>もしくはどちらかが設定された内容と<br>異なっている状態です。                                                                                                    | 不正ログイン防止のためのパスコード<br>が発行されている状態です。                     |
| 学校で<br>対応する場合  | ログインIDが不明の場合<br>【1-2】や【2-2】で表示される「ア<br>カウントID」が「ログインID」となっ<br>ています。表紙された「アカウント<br>ID」をお伝えください。<br>パスワードが不明の場合<br>パスワードは学校様で確認することが<br>できません。<br>ただし、該当のアカウントが主アカウ<br>ントの場合のみ、【1-2】の※のボ<br>タンからパスワードの初期化<br>(0000000に設定)が可能です。 | 【1-2】のC 二段階認証より、学校様<br>で認証を解除できます。                     |
| 保護者で<br>対応する場合 | 保護者アプリのログイン画面下部に表示された「ログインIDを忘れた方はこちら」「パスワードを忘れた方はこちら」から確認できます。                                                                                                    | アカウント作成時に登録したメールア<br>ドレスに届くパスコードをパスコード<br>入力画面に入力ください。 |

#### ■よくあるご質問

#### Q2. 通知が届かない

以下の順番でご確認ください。学校側で対応する場合の操作は、「■C4th Home & School の設定確認方法」 」 (本資料p.4以降)を参照ください。(文中の【】は「■C4th Home & School の設定確認方法」の項目を 指します。)

### CASE1 ログインすると通知を確認できるが、プッシュ通知が届かない

保護者アプリ上で、共通設定>通知確認にて、通知テストを行ってください。 その後、画面下部に表示される「通知が届かない方はこちら」にて各設定を 確認ください。

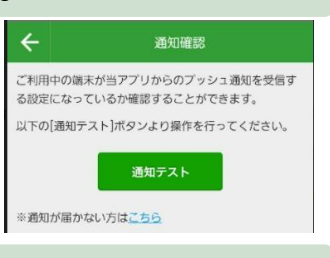

| パターン                    | パターン1                                                                                                    | パターン2                                                                                                    |
|-------------------------|----------------------------------------------------------------------------------------------------|----------------------------------------------------------------------------------------------------|
| 保護者アプリ<br>のログイン後<br>の状態 | ・共通設定メニューが表示<br>・他の子どものトップメニューが表示(対<br>象の子どものトップメニューへアクセスが<br>できない)                                                                                                    | ・ログイン後、共通設定>共有グループを<br>タップした場合、自分が「副アカウント」<br>でさらに「子ども本人マーク」で表示され<br>ている                                                                                                    |
| 不通知理由                   | 紐づけが設定できていない可能性がありま<br>す。                                                                                                    | 子ども本人として設定されているため、保<br>護者アカウント宛の通知は届かないように<br>なっています。                                                                                                    |
| 学校で<br>対応する場合           | 対象の子どもについて、【1-2】のA 紐付<br>状態を確認ください。                                                                                                    | 対象のアカウントについて、【1-2】B 子ど<br>も本人をご確認ください。                                                                                                    |
| 保護者で<br>対応する場合          | <ol> <li>1.保護者アプリ上で、共通設定&gt;アカウ<br/>ント管理にて対象の学校をタップします。</li> <li>2.子ども情報欄をご確認ください。(ア<br/>カウント管理では、学校に登録中のアカウ<br/>ント情報と紐づいている子どもの情報が確認できます。)</li> <li>A:子ども情報が無く、アカウント情報のみ表示している場合</li> <li>保護者アカウントを学校に登録できている<br/>が子どもとの紐づけが設定されていない状態です。</li> <li>⇒だれも子どもと紐づけ設定していない場合は、有効期限が切れていない利用説明書を用意し、共通設定&gt;子ども追加にて紐づけください。</li> <li>⇒主アカウントがすでにいる場合は、主アカウントに招待メールを送ってもらい(もしくは利用説明を参照)、共通設定&gt;子ども追加にて副アカウントとして紐づけください。</li> <li>B:子ども情報の氏名に「申請中」と表示されている場合(右図参照)<br/>副アカウントとして申請中の状態です。</li> <li>⇒主アカウント側で承認作業を行うと、副アカウントとして紐づけの設定が完了し、</li> </ol> | 該当のアカウントの人物が子ども自身ではない場合、以下の通り操作ください。 <ol> <li>主アカウント側の保護者アプリ上で、共通グループ&gt;該当の副アカウントをタップします。</li> <li>「この副アカウントを子ども本人として設定する」をOFFに変更後、OKをタップください。</li> <li>メロンパロパク アカウントです</li> <li>アカウントです</li> <li>アカウント</li> <li>アカウント</li> <li>アカウント</li> <li>アカウント</li> <li>アカウント</li> <li>アカウント</li> <li>アカウント</li> <li>アカウント</li> <li>アカウント</li> <li>アカウント</li> <li>アカウント</li> <li>アカウント</li> <li>アカウント</li> <li>アカウント</li> </ol> |

#### CASE2 ログインしても通知が届いていない

C4th Home & School (以降、H&S) について、児童生徒の保護者から学校宛にご質問などございましたら、以下の手順で設定をご確認ください。

- 【1】「主アカウント管理」機能から現在の設定状況を確認
- 【2】「プロフィール登録リスト」機能から保護者側のアカウント状況を確認
- 【3】保護者で利用している機種を確認

## 【1-1】「主アカウント管理」機能から現在の設定状況を確認

Home & Schoolの管理画面ヘログイン後、①運用マスタ管理 > ②主アカウント管理をクリックします。 ③検索画面より、連絡のあった保護者の児童生徒を検索後、児童生徒欄の ④詳細をクリックします。

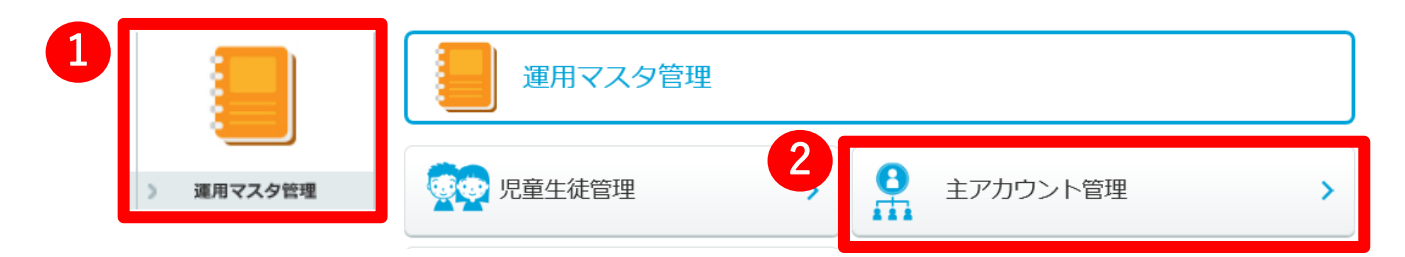

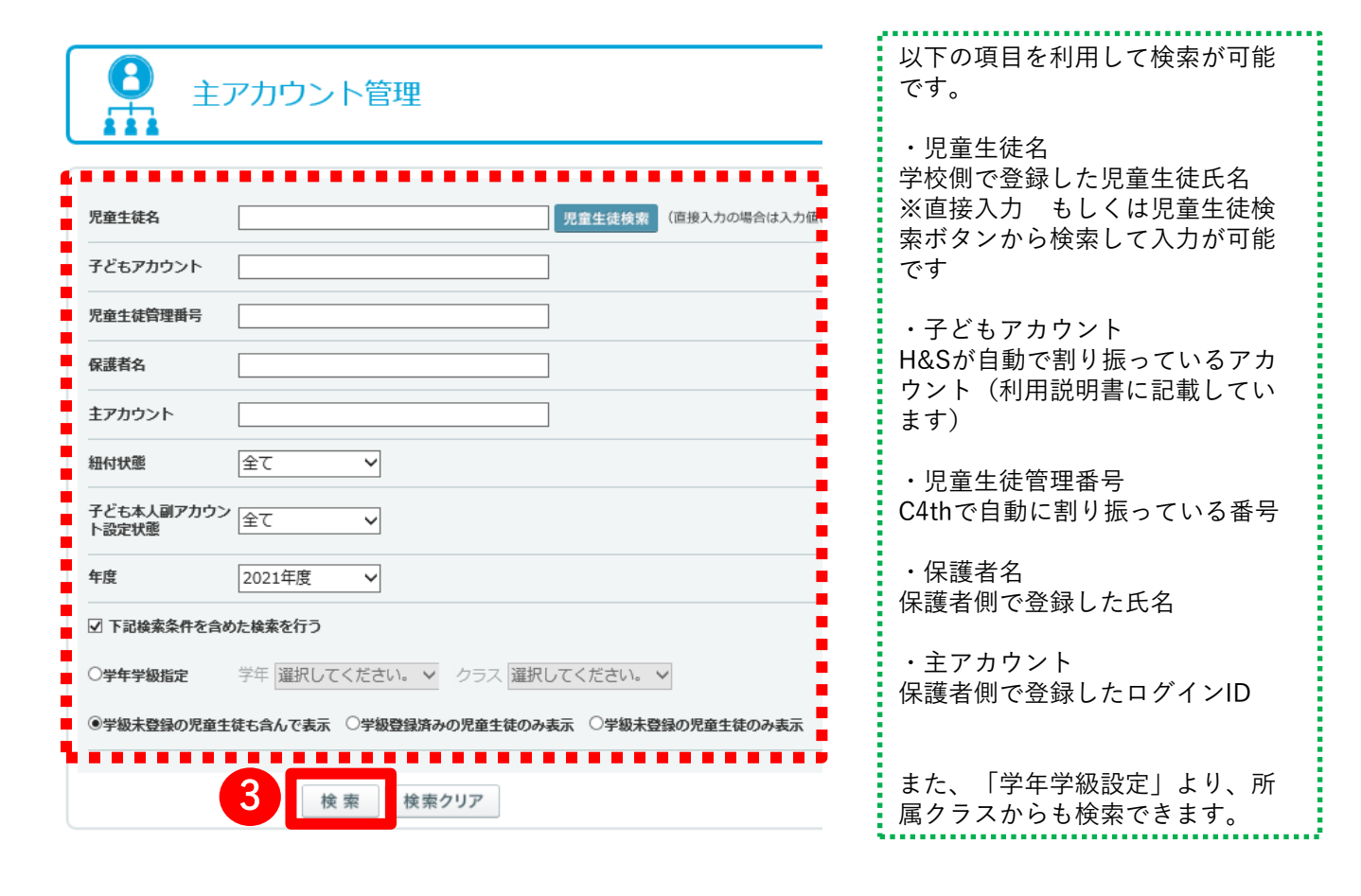

| 出席<br>番号 | 児童生徒名        | 児童生徒管理番号 | 性別 | 年度     | 学年 | 学級  | 子どもアカウント   | 保護者名 | 主アカウント   | 紐付状態 | 子ども本人<br>設定状態 | 4    |      | 全選択 |
|----------|--------------|----------|----|--------|----|-----|------------|------|----------|------|---------------|------|------|-----|
| 10       | <u>和田 彩乃</u> | 20150005 |    | 2021年度 | 4年 | 18日 | YQ9EZLACRD | 和田和子 | wadakazu | 建付中  | 未設定           | 詳細情報 | 印刷表示 |     |

#### 【1-2】「主アカウント管理」機能から現在の設定状況を確認

詳細情報から以下の情報を確認します。

| <b>日</b> 主アカ             | ウント管理 アカウント詳細   |             |         |         |        |             |                 |
|--------------------------|-----------------|-------------|---------|---------|--------|-------------|-----------------|
| 児童生徒名                    | 和田彩乃            |             |         |         | ※主アカビ  | いいしのみこの     | のボタンから          |
| 児童生徒管理番号                 | 20150005        |             |         |         |        |             |                 |
| 性別                       |                 |             |         |         | ロクインバ  | ドスワートのイ     | <u> 別期化か可能</u>  |
| 学年                       | 4年              |             |         |         | です。 (冨 | アカウント(      | の場合、保護          |
| 紐付状態                     | 紐付中             |             |         |         |        |             |                 |
| 子どもアカウント払出状態             | 払出済 2020/06/12  |             | 有アノリ供   | リからハスワー | -トをご唯認 |             |                 |
| 利用説明書発行状態                | 発行済み 2021/04/06 |             | ください)   | ください)   |        |             |                 |
| 利用説明書有効期限                | 2021/05/07      |             |         |         |        |             |                 |
| 子どもアカウント                 | YQ9EZLACRD      |             |         |         |        |             |                 |
| 主アカウント                   | wadakazu        |             |         |         |        |             |                 |
|                          | 和田和子            |             |         |         |        | 主アカウントを無効にす | 主アカウント パスワード初期化 |
| 主アカウント登録日                | 2021/04/06      |             |         |         |        | 利用説明書発行     |                 |
| 学校承認実施日                  | -               |             |         |         |        |             |                 |
| アカウント情報  子どもアカウント: YQ9EZ |                 |             | •••••   |         |        | •••••       |                 |
| 保護者アカウンド                 | 6               | アカウントID     | アカウント種別 | デバイス区分  | 細付状態   | 子ども本人       | 二段時間            |
| 和田和子                     | 母               | wadakazu    | 主アカウント  | Android | 細付中    |             |                 |
| 和田太一                     | 2               | taichi-wada | 副アカウント  | ガラケー    | 細付中    |             |                 |
| 彩乃                       | 子ども本人           | ayanowada   | 副アカウント  | iOS     | 細付中    | •           |                 |

※保護者アカウント登録状況

児童生徒に紐づいているアカウントについて、「アカウント情報」欄から確認できます。 H&Sでは、最初に登録したアカウントは【主アカウント】、2人目以降は【副アカウント】として登録されま

す。

登録にかかわる確認ポイント 以下のA~Cの状態を確認し、該当する項目の記載に沿った確認をお願いします。

#### A 紐付状態

2人目以降登録については、【主アカウント】側からの承認が必要です。アカウント情報の「紐付状態」欄 が「申請中」の場合は、承認が完了していないため、「アカウント種別」欄が【主アカウント】となっている アカウントから承認ください。承認完了後、「紐付状態」は「紐付中」に変更されます。

| アカウント情報 |  |
|---------|--|
|         |  |

| 子どもアカウント:YQ9EZLACRD |   |             |         |         |      |       |           |
|---------------------|---|-------------|---------|---------|------|-------|-----------|
| 保護者アカウント名           |   |             | アカウント種別 | デバイス区分  | 紐付状態 | 子ども本人 | _fo#HEPED |
| 和田和子                | 母 | wadakazu    | 主アカウント  | Android | 細付中  |       |           |
| 和田太一                | × | taichi-wada | 副アカウント  | ガラケー    | 甲諸中  |       |           |
|                     |   |             |         |         |      |       |           |

#### B 子ども本人

通知作成時、通知先として、「主アカウント+副アカウント(子ども対象外)」「主アカウント+副アカウント(子どもを含む)」「主アカウント+子ども」を選択できます。そのため、通知先の設定により、通知を 受信できないアカウントがあります。副アカウントに対する「子ども本人に指定」「子ども本人から解除する」といった設定は、保護者アプリの主アカウント側で、設定が可能です。

**アカウント情報** 子どもアカウント : YO9EZLAC

| ナともアカウンド: YQ9EZLACRD |       |             |         |         |      |       |          |
|----------------------|-------|-------------|---------|---------|------|-------|----------|
| 保護者アカウント名            |       | 7カウントID     | アカウント観測 | デバイス区分  | 紐付状態 | 子ども本人 | 二49階828日 |
| 和田和子                 | 母     | wadakazu    | 主アカウント  | Android | 紐付中  |       |          |
| 和田太一                 | Ŷ     | taichi-wada | 副アカウント  | ガラケー    | 紐付中  |       |          |
| 彩乃                   | 子ども本人 | ayanowada   | 副アカウント  | iOS     | 紐付中  | ٥     |          |
|                      |       | •           |         |         |      |       |          |

#### C 二段階認証

保護者アプリを前回と異なる端末、またはアカウントでログインしようとしている場合、画面上にパスコード入力欄が表示され、登録したメールアドレス宛にパスコードが送信されます。保護者側でパスコードが確認できない場合、次の操作を行うことで、パスコードなく、ログインすることができます。 <操作>アカウント情報に表示される「二段階認証」欄で②「有効」をクリックし、「無効」とする。

| 7<br>3 | <b>アカウント情報</b><br><sup>Z</sup> どもアカウント:YQ9EZLACRD |              |          |         |         |      |       | 6     |
|--------|---------------------------------------------------|--------------|----------|---------|---------|------|-------|-------|
|        | 保護者アカウント名                                         | 続柄           |          | アカウント種別 |         | 紐付状態 | 子ども本人 | 二時階記記 |
|        | 和田和子                                              | <del>B</del> | wadakazu | 主アカウント  | Android | 紐付中  |       | 有效    |
|        |                                                   |              |          |         |         |      |       |       |

## 【2-1】「プロフィール登録リスト」機能から保護者側のアカウント状況を確認

Home & Schoolの管理画面ヘログイン後、①運用マスタ管理 > ②プロフィール登録リストをクリックします。 ③検索画面より、連絡のあった保護者の児童生徒を検索後、児童生徒欄の ④詳細をクリックします。

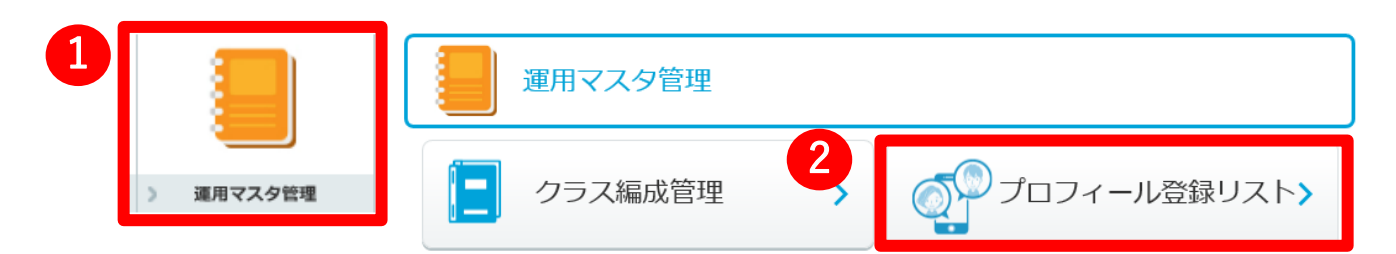

|            | <ul> <li>□転校した児童生徒</li> <li>□その他理由を設定した児童生徒</li> <li>3 検索 検索クリア</li> </ul> |                             |
|------------|----------------------------------------------------------------------------|-----------------------------|
| 児童牛徒情報の状態  | <ul> <li>□学級未登録児童生徒</li> <li>□ 今業した児童生徒</li> </ul>                         |                             |
| 児童生徒との紐付状態 | □紐付済み□紐付なし                                                                 | ス<br>※完全一致でのみ検索可能です         |
| メールアドレス    | ※完全一致検索                                                                    | ・メールアドレス<br>保護者側で登録したメールアドレ |
| アカウントID    | ※あいまい検索可能                                                                  | 保護者側で登録したログインID             |
| 名前         | ※あいまい検索可能                                                                  | ・アカウントID                    |
|            |                                                                            | ・名前<br>保護者側で登録した氏名          |
| ()<br>207  | フィール登録リスト                                                                  | 以下の項目を利用して検索が可能<br>です。      |

|   |      |             |     |    |            |             | 全選択 |
|---|------|-------------|-----|----|------------|-------------|-----|
| 1 | 和田太一 | taichi-wada | 紐付中 | 有効 | 2021/08/27 | アカウントをメール送信 |     |
| 2 | 和田和子 | wadakazu    | 細付中 | 有効 | 2019/04/10 | アカウントをメール送信 |     |
| 3 | 彩凸   | ayanowada   | 細付中 | 有効 | 2018/04/06 | アカウントをメール送信 |     |

 ■「アカウントをメール送信」ボタンについて クリックすることで、保護者側で登録したメールアドレス宛に「アカウントID」を記載したメールが送信されます。 ※アカウントID:保護者側が登録したログイン時に利用するユーザ名
 ■チェックボックスについて 紐付状態が「紐付なし」となっている もしくは クラス所属のない児童生徒に紐づいたアカウントについては

、チェックボックスヘィを入れた後、画面下部へ表示された「選択したアカウントを削除する」ボタンをク リックすることで、アカウントを削除できます。

| 7                                          | 佐藤太郎                    | 36987412 | 組付ねし     | 有効 | 2018/04/18 | アカウントをメール送信 | ₽ |  |  |  |
|--------------------------------------------|-------------------------|----------|----------|----|------------|-------------|---|--|--|--|
| ** 最初のページ * 前のページ 1/1ページ 次のページ * 最後のページ ** |                         |          |          |    |            |             |   |  |  |  |
| E A                                        | 〒 7 検索は目 ^ C V が かっ ロービ |          |          |    |            |             |   |  |  |  |
| ~ ~                                        |                         |          | ICAN HAR |    |            |             |   |  |  |  |

### 【2-2】「プロフィール登録リスト」機能から現在の設定状況を確認

以下の情報を確認します。

| 番号 | 名前   | アカウントID     | 紐付状態 | 会員状態 | 登録日        |             | 全選択 |
|----|------|-------------|------|------|------------|-------------|-----|
| 1  | 和田太一 | taichi-wada | 細付中  | 有効   | 2021/08/27 | アカウントをメール送信 |     |
| 2  | 和田和子 | wadakazu    | 細付中  | 有効   | 2019/04/10 | アカウントをメール送信 |     |
| 3  | 超凸   | ayanowada   | 細付中  | 有効   | 2018/04/06 | アカウントをメール送信 |     |
|    |      |             |      |      |            |             |     |

登録にかかわる確認ポイント

以下のD~Fの状態を確認し、該当する項目の記載に沿った確認をお願いします。

D 名前

保護者側でアカウント登録時に設定した氏名が表示されます。氏名をクリックすることで、「該当アカウントに紐づいている児童生徒」及び「児童生徒に紐づいているその他アカウント」を確認できます。

| の「「」<br>プロフィール登録リスト 細付情報-覧 |       |         |             |      |  |
|----------------------------|-------|---------|-------------|------|--|
| 2年1組和田真一 子どもID:1B2YHBQY6L  |       |         |             |      |  |
|                            |       |         |             |      |  |
| 和田和子                       | 8     | 主アカウント  | wadakazu    | 細付中  |  |
| 4年1組 和田彩乃 子どもID:YQ9EZLACRD |       |         |             |      |  |
| 保護者アカウント名                  | 統柄    | アカウント種別 | アカウントID     | 紐付状態 |  |
| 和田和子                       | 母     | 主アカウント  | wadakazu    | 紐付中  |  |
| 和田太一                       | 父     | 副アカウント  | taichi-wada | 紐付中  |  |
| 彩乃                         | 子ども本人 | 副アカウント  | ayanowada   | 細付中  |  |
| EA                         |       |         |             |      |  |

#### E 会員状態

児童生徒の紐付状態に関わらず、該当アカウントが登録状況が表示されます。 登録確認メールから登録完了まで行った場合は「有効」、行っていない場合は「無効」と表示されます。 通知を受け取りたいアカウントが「無効」となっていた場合、登録完了まで再登録ください。

#### F 登録日

アカウントの登録を行った日付が表示されます。

#### 【3】保護者で利用している機種を確認

ご利用の機種により、Home&Schoolの仕様や事象解決に向けての設定が異なります。本資料でお問い合わせ解 決が難しい場合、あらかじめ事象が発生している端末の機種と端末のシステムのバージョンをご確認ください。

(例: 機種「iPhone12」「Xperia1III」など システムのバージョン「iOS14.7.1」「android11」など)

## ■よくある質問集(学校管理画面)

| 質問                                                                    | 回答                                                                                                    |
|-----------------------------------------------------------------------|----------------------------------------------------------------------------------------------------|
| 学校管理者のパスワードを失念した。                                                     | EDUCOMでパスワードの初期化するため、EDUCOMヘルプデスクに<br>お問合せください。                                                                              |
| 利用説明書の有効期限が切れてしまった保護<br>者がいる。どうしたらよいか。                                | 主アカウント管理より、有効期限を延長したいアカウントの右端にあ<br>るチェックボックスにチェックを入れ、チェックしたアカウントの利<br>用説明書の有効期限を延長するのボタンから新たに有効期限を設定し<br>ます。                 |
| 転入生をC4thに登録したので、Home&<br>Schoolに反映させたい。                               | C4thの児童生徒>児童生徒名簿>転出入処理にて、転入生の登録をお<br>こなうことで、登録された翌日にHome&Schoolへ反映されます。                                                      |
| 転出生をC4thで転出処理を行ったので、<br>Home&Schoolに反映させたい。                           | 運用マスタ管理>児童生徒管理で対象生徒を無効(転校)にします。<br>無効にすると紐づいている保護者に通知が発報されません。                                                               |
| 教職員のみに通知を送りたい。                                                        | 共通連絡ではなく、校内連絡機能を使用します。                                                                                                    |
| 通知をしたいが、新規登録ボタンがない。                                                   | 学校管理ユーザでログインされている場合は先生個人のアカウントで<br>ログインしてください。個人のアカウントでログインしていてボタン<br>がない場合、通知権限がありません。学校管理ユーザにて運用マスタ<br>管理>通知権限管理で権限を設定します。 |
| 転入生の登録が完了した。主アカウント管理<br>で「紐付中」になっていることも確認したが、<br>該当の主アカウントに学年通知が届かない。 | 該当の転入生のクラス所属はお済でしょうか。クラス所属がされてい<br>ないと、保護者アカウントが「紐付中」であっても通知は届きません。                                                          |

## ■よくある質問集(保護者アプリ)

| 質問                                  | 回答                                                                                                    |
|-------------------------------------|----------------------------------------------------------------------------------------------------|
| 保護者が使用していた携帯機種を変更をした。               | 新しい端末で、再度アプリをインストールし、以前ご登録いただいた<br>ログインID・パスワードでログインができます。<br>以前とは異なる端末からログインをすると、Home&Schoolに登録さ<br>れているメールアドレスに、二段階認証のパスコードが送られます。<br>もし、メールアドレスが変更されていてパスコードが受け取れない場<br>合は、学校管理画面の運用マスタ管理>主アカウント管理にて二段階<br>認証を無効にすることができます。<br>ログインができましたら、保護者アプリのハンバーガーメニュー(三<br>本線のメニュー)>マイプロフィールからメールアドレスの登録情報<br>の変更を行います。                                         |
| プッシュ通知のON・OFFを設定したい。                | 以下の手順で設定します。<br>① 共通設定>通知受信設定を選択します。<br>② プッシュ通知のON・OFFの設定をします。<br>※iPhoneでプッシュ通知が表示されない場合<br>設定>通知> ホ-ム&スクール から全般の通知許可の設定をすることができ<br>ます。<br>※Androidでプッシュ通知が表示されない場合<br>設定>音と通知>アプリの通知>C4th Home & School から全般の<br>通知許可の設定をすることができます。                                                                                                    |
| モバイルサイトを利用していたが、アプリに<br>変更したい。      | アプリをダウンロードし、モバイルサイトでご登録いただいたログインID・パスワードでログインすることで、アプリでの利用に切り替わり、アプリから通知を受け取ることができます。                                                                                                    |
| 登録したログインIDやパスワード、メール<br>アドレスを変更したい。 | 以下の手順で設定します。<br>①共通設定>マイプロフィールを選択します。<br>②内容を編集して、「登録する」ボタンを選択します。                                                                                                    |
| 保護者アプリのログインID、パスワードを<br>忘れてしまった。    | ログインIDを確認する場合は、保護者アプリの学校のログイン画面に<br>ある「ログインIDを忘れた方はこちら」からメールアドレスを入力、<br>パスワードを確認する場合は「パスワードを忘れた方はこちら」から<br>ログインIDを入力し送信することで、登録したメールアドレスに情報<br>が送信されます。                                                                                                    |
| 兄弟など、2人目以降の子どもアカウントを<br>登録したい。      | <ol> <li>1. 1人目のお子様の子ども登録まで完了します。</li> <li>2. アプリにログイン後、ハンバーガーメニュー(三本線のメニュー)&gt;子ども追加をタップします。</li> <li>3. 子ども追加の画面で、2人目の子どものQRコード読取、または学校D以下を入力します。</li> <li>4. 続柄を選択し[次へ]をタップします。</li> <li>5. 学校の選択画面で内容を確認し[確定する]をタップ。</li> <li>6. 子ども認証成功の画面に切り替わり、子どもの追加が完了となります。</li> <li>ハンバーガーメニュー(三本線のメニュー)&gt;子ども選択から、子どものにのはままが可能になり、またはないのによりにないます。</li> </ol> |
|                                     | もの切り替えが可能となり、お子様それぞれに届いた通知を確認する<br>ことができます。                                                                                                    |

## ■よくある質問集(保護者アプリ)

| 質問                                                            | 回答                                                                                                    |
|---------------------------------------------------------------|----------------------------------------------------------------------------------------------------|
| 続柄を「子ども本人」で登録をしてしまい<br>通知が届かない。                               | ・主アカウントで続柄を変更する場合<br>ハンバーガーメニュー(三本線のメニュー)>子ども選択>編集から<br>続柄を変更できます。<br>・副アカウントで続柄を変更する場合<br>主アカウントでログインし、ハンバーガーメニュー(三本線のメ<br>ニュー)>共有グループにて副アカウントを選択、「この副アカウン<br>トを子ども本人として設定する」をOFFにします。副アカウントにて、<br>ハンバーガーメニュー(三本線のメニュー)>子ども選択>編集から<br>続柄を変更できます。                                                                |
| 主アカウントと副アカウントを入れ替えた<br>い。                                     | 以下の手順にて操作をお願いいたします。<br>1. 主アカウントが共通設定>共有グループで副アカウントを削除<br>する。2. 主アカウントが共通設定>子ども選択で、自分の紐付き<br>を削除する。3. 利用説明書の「STEP3(子ども情報の登録)」か<br>ら紐付けし直す。(利用説明書の登録有効期限が切れている場合は、<br>学校様での有効期限の延長が必要です。)<br>※注意点※現主アカウントを副アカウントに変更した際は、現主ア<br>カウント側で受け取っていた通知が上記の操作によって閲覧できな<br>くなります。重要な内容は操作の前に控えておくなどのご対応をし<br>ていただく必要がございます。 |
| 欠席連絡機能が使えると聞いた、最新の<br>バージョンへアップデートしても画面上に<br>欠席連絡のメニューが出てこない。 | 学校管理画面の基本マスタ管理>利用機能管理にて、欠席連絡メ<br>ニューを提供ありに設定し更新をおこない、運用マスタ管理>欠席連<br>絡管理>欠席連絡種別設定にて「毎日の登校」の保護者確認状態を<br>「公開」にすることで保護者アプリ上に表示されます。<br>上記を設定しても欠席連絡が表示されない場合は、保護者アカウント<br>の続柄が「子ども本人」で登録されている可能性があります。保護者<br>アプリのハンバーガーメニュー(三本線のメニュー)>子ども選択><br>編集から続柄を変更できます。                                                       |

## O保護者アプリ画面イメージ(ログイン後)

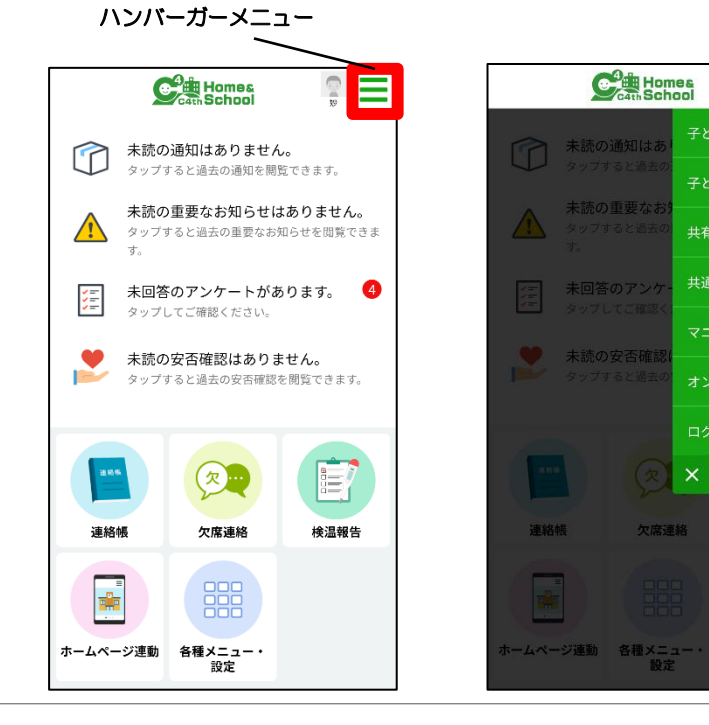

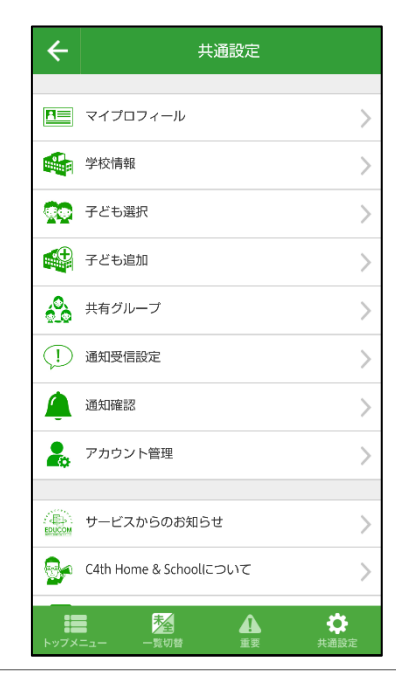

検温報告

## ■よくある質問集(教職員アプリ)

| 質問                  | 回答                                                                                                    |
|---------------------|----------------------------------------------------------------------------------------------------|
| 4桁の通知パスワードを失念した。    | 学校管理画面にログインし、マイプロフィールメニューから通知用パ<br>スワードの確認をします。パスワードを変更したい場合は、先生用ア<br>プリのハンバーガーメニュー(三本線のメニュー)>共通設定>通知<br>パスワード変更から変更できます。                         |
| 教職員アプリにログインできなくなった。 | 学校管理者で学校管理画面にログインし、運用マスタ管理>教職員管<br>理メニューから該当の先生を選択、パスワードリセットの操作をしま<br>す。リセット後のパスワードは「00000000」になります。                                              |
| パスワードを変更したい。        | ハンバーガーメニュー(三本線のメニュー)>共通設定>マイプロ<br>フィールより、現在のパスワードと新しく設定したいパスワードを入<br>力し、[保存]を押すと変更ができます。<br>※パスワードは、英小文字・英大文字・数字すべてを組み合わせた8<br>文字以上の文字列を設定してください。 |